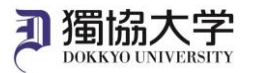

# Installation Manual /Microsoft 365 Apps for Windows

If you are signing in to Microsoft 365 website from off-campus internet network for the first time, you will need to set up an MFA. Check the MFA Setup manual for Microsoft 365 beforehand and complete the setup.

## What you need in oder to install it.

- •Windows PC
- •Smartphone or Tablet with completed multi-factor authentication settings.
- ·Dokkyo e-mail address and password.

#### Access the download site and sign in.

1. Go to 'https://www.office.com/' and click 'Sign in'.

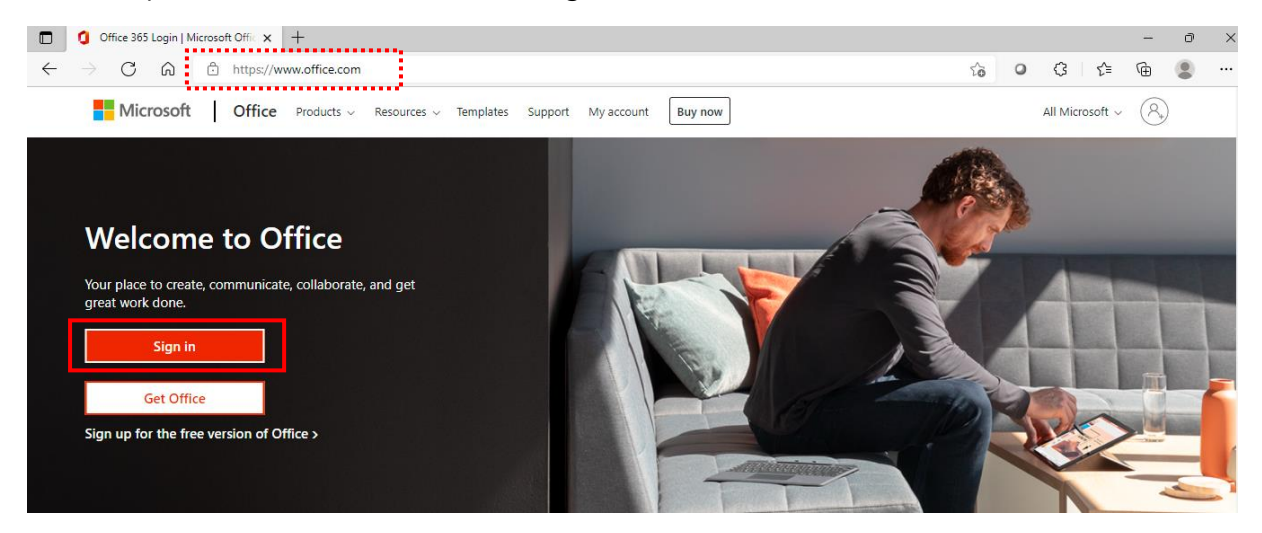

2. Enter your Dokkyo e-mail address and click 'Next'.

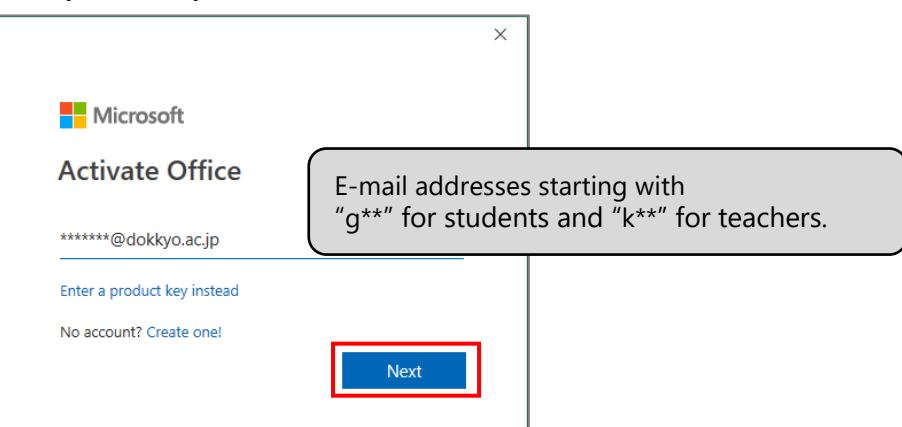

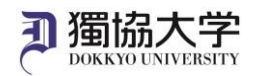

3. Enter the password you use to log in to webmail and manaba and click 'Sign in'.

| Microsoft            |                                                 |  |  |  |
|----------------------|-------------------------------------------------|--|--|--|
| ← *****@dokkyo.ac.jp |                                                 |  |  |  |
| Enter password       |                                                 |  |  |  |
| Password             | The same password as Dokkyo webmail and manaba. |  |  |  |
| Forgot my password   |                                                 |  |  |  |
|                      | Sign in                                         |  |  |  |

4. When you receive a notification on your smartphone acknowledging the sign-in request, select

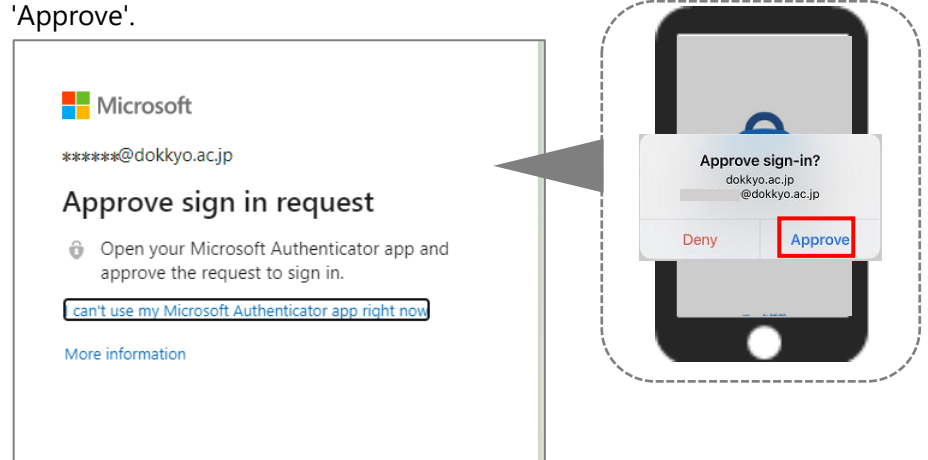

5. Select 'Yes' or 'No'

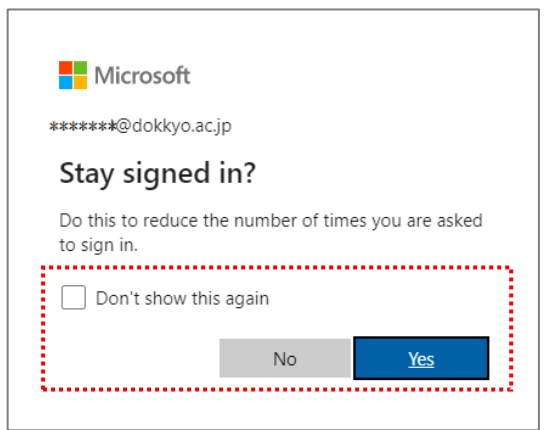

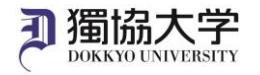

## Install Office365 application from the site you signed in to.

1. Click 'Install Office' on Microsoft 365 Home screen and select 'Office 365 apps'.

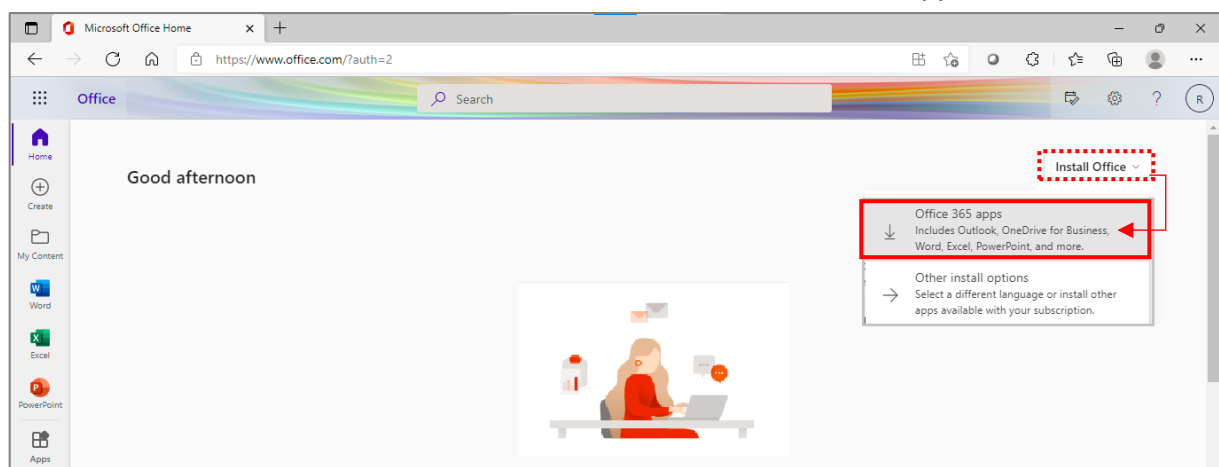

2. When Office 365 app has been downloaded, click 'Close'.

| → C A ≜ ht                                                                                                    | ps://www.office.com/?auth=2                        |                                | B fa O (<br>Downloads                                                                                            | 3 ¢ @ ±<br>⊡ q ⊗                        | 2 (                                    |                                         |                              |
|----------------------------------------------------------------------------------------------------|----------------------------------------------------|--------------------------------|----------------------------------------------------------------------------------------------------|-----------------------------------------|----------------------------------------|-----------------------------------------|------------------------------|
| Cinte                                                                                                    | lust a few more steps                              |                                | OfficeSetup.exe                                                                                                  | lat .                                   |                                        |                                         |                              |
| Good aftern                                                                                                    | Just a lew more steps                              |                                |                                                                                                    | Install Office                          |                                        |                                         |                              |
| Recommended<br>// 14029.com<br>//esterday.at<br>1. Misseath State<br>2. Misseath State<br>2. Misseath State<br>3. Misseath State<br>3. Missea | Run                                                | Yes                            | And Br<br>Strength<br>Strength<br>Strength                                                                       | For Micr<br>clicking<br>upper rig       | osoft Edg<br>on 'Office!<br>ght corner | e, you can also in<br>Setup.exe' in Dov | stall it by<br>vnloads on th |
| FAQ                                                                                                    | Click Run                                          | Say "yes"                      | Stay online                                                                                                    | dt 365インストールチ                           |                                        |                                         |                              |
| Quick access                                                                                                    | Click the Setup file at the bottom of the science. | Click Yes to start installing. | After installation, start Office and sign in<br>with the account you use for Office 365;<br>r03060@dokkyo.ac.jp. |                                         | -                                      |                                         |                              |
| ØAI C                                                                                                    | Close Need help installing?                        |                                |                                                                                                    | $\overline{\uparrow}$ Upload $\equiv$ 8 | 8                                      |                                         |                              |

3. Open the Downloads folder via the Explorer button on the taskbar and double-click the 'OfficeSetup.exe' file to start the installation.

|                                 | 4 | <u> </u> | 2 | 6 | 4 |
|---------------------------------|---|----------|---|---|---|
| 🖊   🛃 🚽   Downloads             | • |          |   |   |   |
| File Home Share View            |   |          |   |   |   |
| ← → ~ ↑ 🔸 > This PC > Downloads |   |          |   |   |   |
|                                 |   | Date mo  |   |   |   |
| 🖈 Quick access                  |   |          |   |   |   |
| Desktop 🖉 🖌 Vesterday (1) —     |   |          |   |   |   |
| Downloads     OfficeSetup.exe   | 4 | 4/1/2022 | 2 |   |   |
| 🔮 Documents 🖈                   |   |          |   |   |   |
|                                 |   |          |   |   |   |

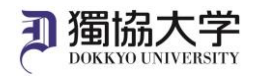

4. Click 'Yes' to allow changes to the device.

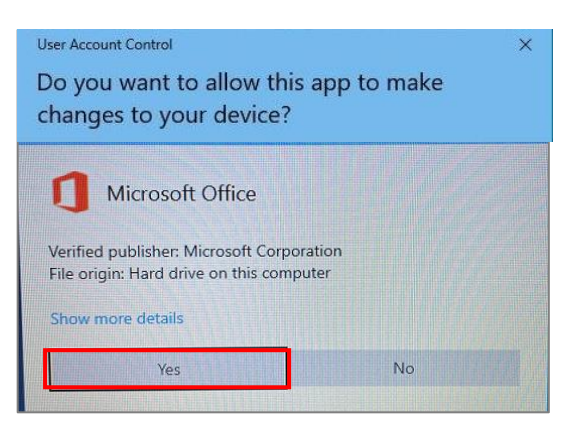

5. When 'Office is installed now' is displayed, click 'Close'.

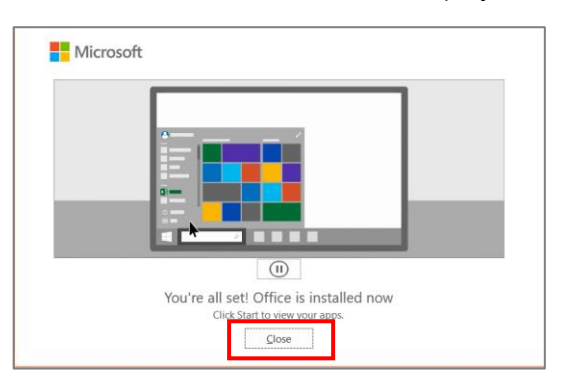

# Open the installed Microsoft 365 Apps and activate it.

Click the Start button on the PC and launch Microsoft 365 Apps.
 \*Excel is used as an example here.

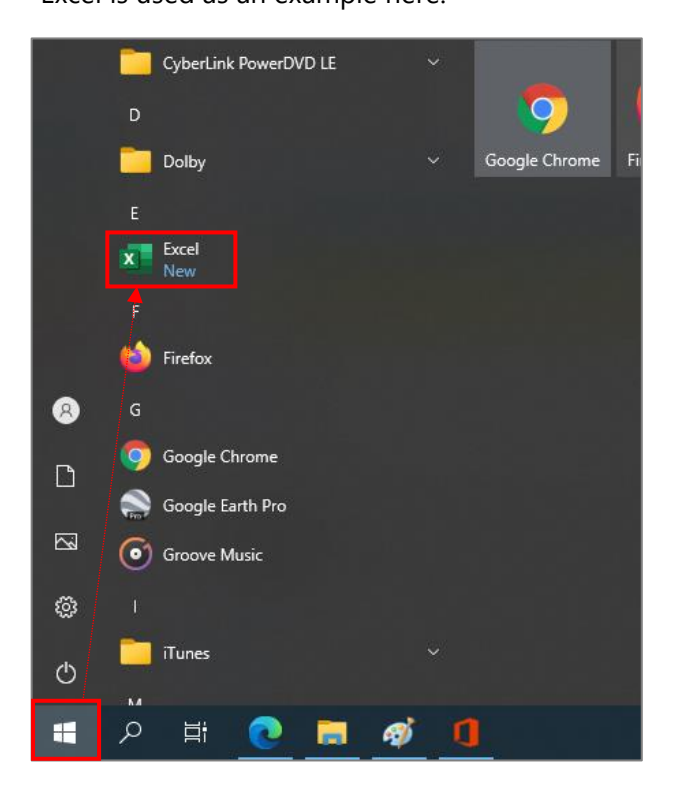

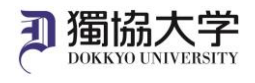

2. Click 'Sign in'.

|                                                                                                    |   | × |  |  |
|----------------------------------------------------------------------------------------------------|---|---|--|--|
| Microsoft                                                                                                    | • |   |  |  |
| Sign in to set up Office                                                                                     |   |   |  |  |
|                                                                                                    |   |   |  |  |
| Use your regular email Get free cloud storage Use your account to install<br>address Office on other devices |   |   |  |  |
| Sign in with your work, school, or personal Microsoft account Sign in Create account                         |   |   |  |  |
| <u>  have a product key</u><br>What is a Microsoft account?                                                  |   |   |  |  |

\*If a s screen showing your account appears, click 'Continue'.

3. Enter your Dokkyo e-mail address and click 'Next', enter your password and click 'Sign in'.

|                                                                             | ×  |                                              |
|-----------------------------------------------------------------------------|----|----------------------------------------------|
|                                                                             |    | Microsoft                                    |
| Microsoft                                                                   |    | ← *****@dokkyo.ac.jp                         |
| Activate Office                                                             |    | Enter password                               |
| *****@dokkyo.ac.jp                                                          |    | Password                                     |
| Enter a product key instead                                                 |    | Forgot my password                           |
| No account? Create one!                                                     |    | Sign in                                      |
| E-mail addresses starting with<br>"a**" for students and "k**" for teachers | th | e same password as Dokkyo webmail and manaba |
|                                                                             |    |                                              |

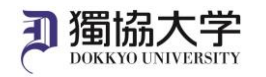

5.

4. Tap 'Approve' on the sign-in request received on your smartphone.

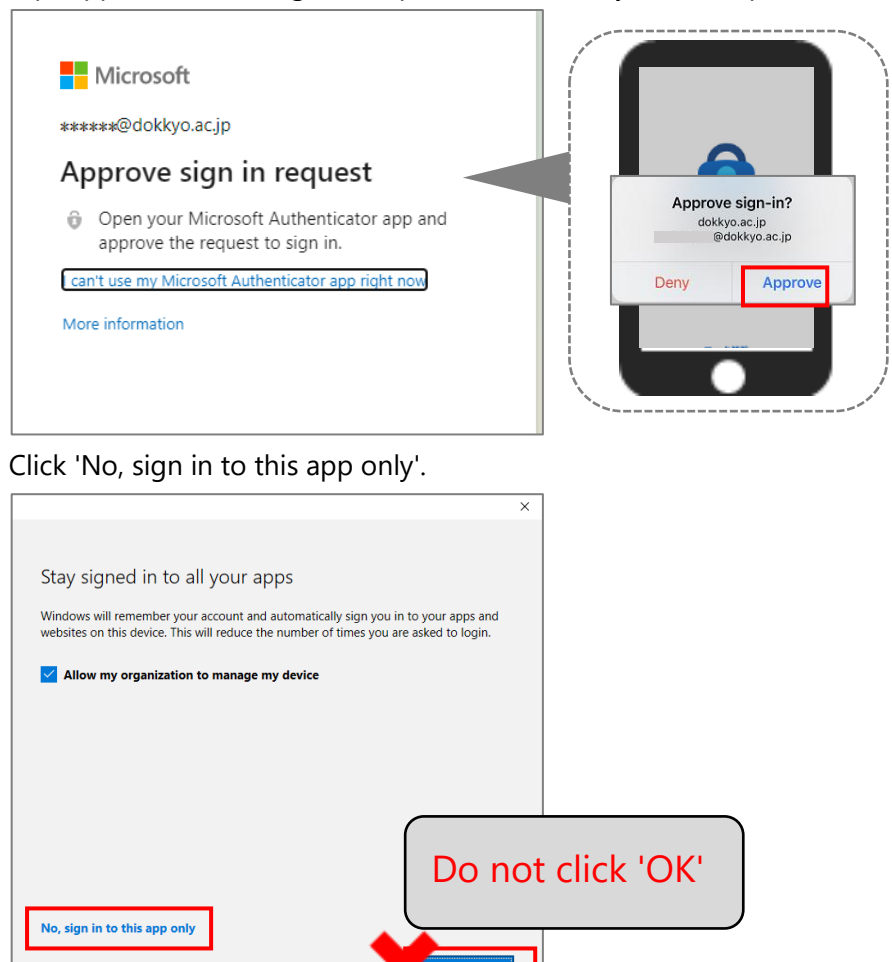

6. Click on the account icon in the upper right-hand corner and ensure that the correct account is registered. The account is your Dokkyo e-mail address.

|           |                                                                                                    | Excel                      |                                                                     |                                                                    |  |  |
|-----------|----------------------------------------------------------------------------------------------------|----------------------------|---------------------------------------------------------------------|--------------------------------------------------------------------|--|--|
| Excel     | Good afternoon                                                                                                    |                            |                                                                     | Sign out                                                           |  |  |
| G<br>Home | V New                                                                                                    |                            | *****<br>*****<br>@doktyo.ac.jp<br>View account<br>Office user info |                                                                    |  |  |
|           | 5                                                                                                    |                            | Sign in with a different account                                    |                                                                    |  |  |
|           | Blank workbook Personal monthly budget                                                                                                    | Loan amortization schedule | Weekly chore schedule Any year custom cale                          | noar College expense estimator                                     |  |  |
| The Micro | Recent     Pinned       soft     Accept the license agreement       Moreort 8/8 Age for entergree relates there agree       Very Market States agreement       Very Market States agreement       Very Market States agreement       Very Market States agreement       Very Market States agreement       Very Market States       Very Market States       Very Market States | * *If a scr<br>appears,    | een regarding 'Accept<br>click 'Accept' to complete                 | More templates. →<br>the license agreement'<br>e the installation. |  |  |
|           | View Agreement                                                                                                    | Note:                      |                                                                     |                                                                    |  |  |
|           | Accept                                                                                                    | If you act                 | If you activate the license for one of the apps, you do not         |                                                                    |  |  |
|           |                                                                                                    | need to d                  | do the same for the oth                                             | ers.                                                               |  |  |